# Ausfüllhilfe zur Excel-Datei

Hinweis: Die Datei muss über Excel geöffnet werden, ansonsten funktioniert das Abhaken nicht.

### Schritt 1:

Öffne unter LFU:online deine Prüfungsergebnisse, um zu sehen, welche Lehrveranstaltungen du nach altem Curriculum bereits absolviert hast.

| LFU:onlin                | LFU:online |  |  |  |
|--------------------------|------------|--|--|--|
|                          |            |  |  |  |
| LFU:online               |            |  |  |  |
| Lehrveranstaltungen      | ~          |  |  |  |
| Meine Formulare          | ~          |  |  |  |
| Meine Daten              | ~          |  |  |  |
| Meine Studienbewerbungen |            |  |  |  |
| Meine Studien            | ~          |  |  |  |
| Meine Prüfungen          | ~          |  |  |  |
| Prüfungsergebnisse       |            |  |  |  |
| Studienerfolgsnachweis   |            |  |  |  |

#### Schritt 2:

Öffne die Excel-Tabelle und hake ab, was du bereits absolviert hast.

Nun werden automatische jene Lehrveranstaltungen des neuen Curriculums durchgestrichen und grün hinterlegt, die mit deinen bereits absolvierten Lehrveranstaltungen aus dem alten Curriculum äquivalent sind.

|                                           | Curriculum alt                                                                |            | Curriculum neu                                             |
|-------------------------------------------|-------------------------------------------------------------------------------|------------|------------------------------------------------------------|
|                                           |                                                                               |            |                                                            |
| PM 1:                                     | Geschichte und Begriffe 1                                                     |            | PM1 + PM2                                                  |
| erledigt                                  | VO Das Studium der<br>Erziehungswissenschaft                                  | 🗌 erledigt | AG Wissenschaftliche<br>Handlungsfelder                    |
| 🖌 erledigt                                | <del>VO Einführung in die Erziehungs –<br/>und Bildungswissenschaft</del>     | 🖌 erledigt | VO Einführung in die-<br>Erziehungswissenschaft            |
| erledigt                                  | VO Grundformen pädagogischen<br>Handelns und pädagogischer<br>Handlungsfelder | 🗌 erledigt | VO Pädagogische Handlungsfelder                            |
|                                           |                                                                               |            |                                                            |
| PM 2: Geschichte und Begriffe 2 PM1 + PM3 |                                                                               | PM1 + PM3  |                                                            |
| erlediat                                  | VO Gesellschaftstheoretische<br>Grundlagen von Erziehung und                  | erlediat   | VO Gesellsch., instit. und<br>individuelle Bedingungen von |

#### Schritt 3:

Zum Schluss siehst du, welche Lehrveranstaltungen dir im neuen Curriculum noch fehlen (all jene die noch nicht grün hinterlegt und durchgestrichen sind.

## ACHTUNG

 Die AG Wissenschaftliche Handlungsfelder wird erst dann grün und durchgestrichen, wenn du sowohl die VO Das Studium der Erziehungswissenschaft wie auch die VO Grundlagen und Praxis wissenschaftlichen Arbeitens absolviert hast.

| PM 1       | : Geschichte und Begriffe 1                                       |            | PM1 + PM2                                           |
|------------|-------------------------------------------------------------------|------------|-----------------------------------------------------|
| 🖌 erledigt | <del>VO Das Studium der<br/>Erziehungswissenschaft</del>          | 🖌 erledigt | <del>AG Wissenschaftliche-</del><br>Handlungsfelder |
| erledigt   | VO Einführung in die Erziehungs-<br>und Bildungswissenschaft      | erledigt   | VO Einführung in die<br>Erziehungswissenschaft      |
|            |                                                                   |            |                                                     |
| PM 4       | Geschichte und Begriffe 4                                         |            | PM2 + PM9                                           |
| 🖌 erledigt | <del>VO Grundlagen und Praxis wiss.</del><br><del>Arbeitens</del> | 🖌 erledigt | <del>AG Wissenschaftliche<br/>Handlungsfelder</del> |
| erledigt   | VO Überblick über<br>Forschungsmethoden                           | erledigt   | VO Wissenschaftstheorie und<br>qualitative Methoden |
| - erlediqt | VO Wissenschaftsheorie und<br>Methodologie der                    | - erlediqt | VO Wissenschaftstheorie und                         |

 Bei manchen Lehrveranstaltungen des alten Curriculums kannst du selbst wählen, welche Lehrveranstaltung aus dem neuen Curriculum du hierfür als äquivalent setzten möchtest. Kontrolliere genau nach, ob die Lehrveranstaltung, die du auswählst nicht bereits an einer anderen Stelle grün hinterlegt und durchgestrichen ist.

#### **Beispiel:**

Wenn hier bereits das SE Jugend, Generation und Bildung als erledigt markiert wurde, macht es keinen Sinn, es bei der freien Wahl nochmals auszuwählen.

| PM 2:      | Geschichte und Begriffe 2                                               |  |            | PM1 + PM3                                                                           |  |
|------------|-------------------------------------------------------------------------|--|------------|-------------------------------------------------------------------------------------|--|
| erledigt   | VO Gesellschaftstheoretische<br>Grundlagen von Erziehung und<br>Bildung |  | 🗌 erledigt | VO Gesellsch., instit. und<br>individuelle Bedingungen von<br>Erziehung und Bildung |  |
| 🖌 erledigt | KU Bildng als Weltbezug und-<br>Selbsterkenntnis                        |  | 🖌 erledigt | SE Jugend, Generation und Bildung                                                   |  |
|            |                                                                         |  |            |                                                                                     |  |

Aus diesem Grund sollte hier das SE Erziehung und Bildung in der (frühen) Kindheit gewählt werden.

| PM 6:      | Geschichte und Begriffe 5                                                                             |  |            | PM13 oder PM8                                                                       |        |
|------------|----------------------------------------------------------------------------------------------------|--|------------|-------------------------------------------------------------------------------------|--------|
| erledigt   | VO Inst. Und Prozesse von Erziehung<br>und Bildung: Lehren und Lernen -<br>Rahmenbed. und Handlungsf. |  | erledigt   | SE Handlungsformen der<br>Unterstützung im Bereich Bildung<br>und päd. Intervention |        |
| ✓ erledigt | KU Lehren und Lernen—<br>Angebotsspektrum                                                             |  | 🖌 erledigt | <del>SE Erziehung und Bildung in der</del><br><del>(frühen) Kindheit</del>          | •      |
|            |                                                                                                    |  |            | SE Jugend, Generation und Bildung<br>SE Erziehung und Bildung in der (frühen) Kin   | ndheit |